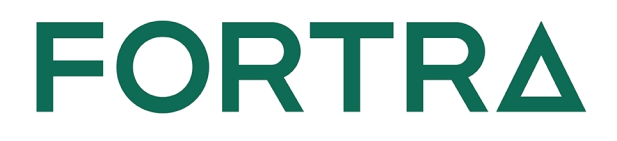

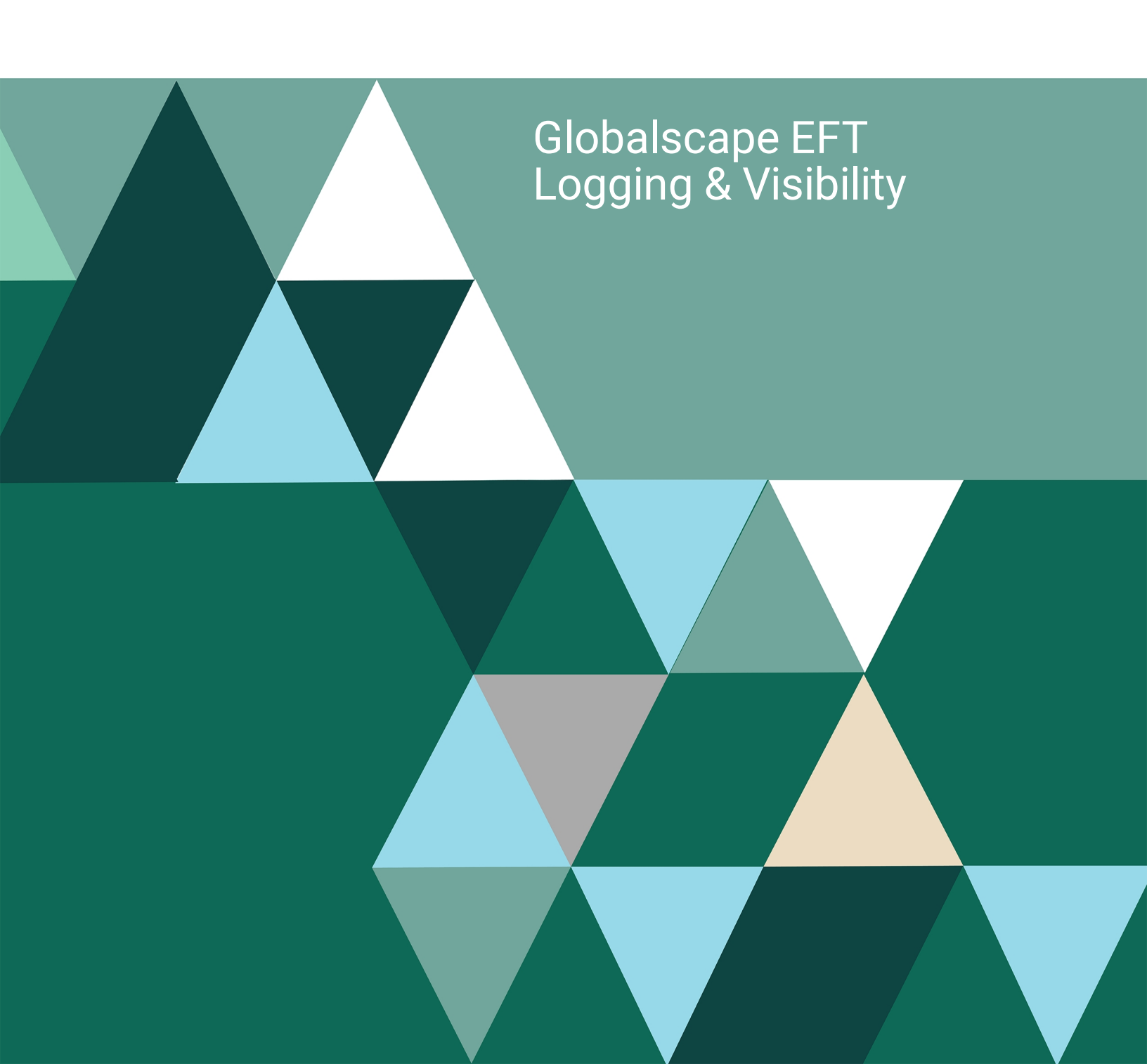

#### **Copyright Terms and Conditions**

Copyright © Fortra, LLC and its group of companies. All trademarks and registered trademarks are the property of their respective owners.

The content in this document is protected by the Copyright Laws of the United States of America and other countries worldwide. The unauthorized use and/or duplication of this material without express and written permission from Fortra is strictly prohibited. Excerpts and links may be used, provided that full and clear credit is given to Fortra with appropriate and specific direction to the original content.

202409270211

### **Table of Contents**

| EFT Logging and Visibility           | 4  |
|--------------------------------------|----|
| EFT Transfer Activity Logging        | 4  |
| EFT Client Activity Log              | 5  |
| Event Rules Client Log               | 5  |
| EFT Server Activity Log              | 7  |
| Log Format, Type, and Location       |    |
| Installation Logging                 | 15 |
| Viewing Connections to a Site        | 17 |
| Viewing Server or Node Status        |    |
| Viewing Site Statistics              | 20 |
| Viewing Transfers To and From a Site | 22 |
| Performance Counters                 |    |

# EFT Logging and Visibility

### EFT Transfer Activity Logging

As the EFT log file subsystem writes out the date for the log, it compares the current computer date/time to the value for the log rotation (hourly/daily/weekly/monthly/yearly) period specified on the <u>logs tab of the Server</u>. When a write-to-log operation occurs that is calculated to cross a period (that is, the prior write was within a former period, but the current date/time at write is a new period), EFT rotates the log file name and then writes to that new log.

EFT activities can be logged in various places.

- The <u>EFT<servername>.log</u> file is the root logger and controls all logging items as defined in logging.cfg. Individual loggers can be enabled and increased in verbosity as needed. Some loggers contain sub appenders to log specific aspects.
  - Domain-level EFT server logs
  - SFTP logging
  - SLS/TLS logging
  - Syslog/Appender
- For information about the Audit Database logs, refer to <u>Auditing Database Errors and</u> <u>Logging</u>. (Not to be confused with <u>Audit Database Settings</u>.)
- For event rule logging (such as cl060312.log) refer to Event Rules Client Log.
- For installation logs, refer to Installation Logging.
- For DMZ Gateway logging, refer to DMZ Gateway Logging.
- For Windows Event Logs, refer to Windows Event Log (WEL) Action.

### EFT Client Activity Log

To monitor EFT client activity, you can reference EFT's log files, including registration state of modules, server/site functions, <u>SFTP</u>, <u>SSL/TLS</u> connections, and of course, errors and warnings.

- The EFT client activity log, also known as "TED6" logs, is used to log client connection information (event rules and outbound transfers), client commands/requests, remote server responses, and status messages.
- EFT client log files are saved in the C:\ProgramData\Globalscape\EFT Server\Logs\ folder.
- Refer to Event Rules Client Log for more information.

### **Event Rules Client Log**

When EFT's **Download** and **Copy/Move** Action offloads or downloads files, the outbound session is recorded to a log file that is named **cl[yymmdd].log** (for example, **cl060312.log**) and saved in the EFT installation folder (**C:\ProgramData\Globalscape\EFT Server\Logs\**). The log file is formatted as follows:

Time; Protocol; Host Name:Port; User Name; Local Path; Remote Path; Operation; GetLastCode

#### For example:

```
2006-03-06 10:11:03; ftp; 192.168.20.171:21; ClientA;
C:\test1.txt; /test1.txt; download; 226;
```

A tenth column can be added to the CL log by defining an advanced property. Refer to https://kb.globalscape.com/KnowledgebaseArticle10262.aspx for details.

The log can be used for troubleshooting connection and transfer errors. The "GetLastCode" value returns the protocol success or error code or socket error. For example, trying to connect to a non-existent website will result in the socket error code 10060, *connection timeout*. For example, if EFT was unable to make a connection to a remote host, a code that could appear in the cl log is 10061 (connection refused). If you are using FTP to make the connection and upload/download a file, you will also see FTP Status and Error Codes. Refer to "Windows Sockets Error Codes" in the Microsoft Developer Network for a complete list of common socket error codes.

In addition to the standard socket error codes, EFT defines the socket error codes described below.

| #    | Description                                                                                |
|------|--------------------------------------------------------------------------------------------|
| 0    | Success (connected OK)                                                                     |
| 1    | General socks failure                                                                      |
| 2    | Socket connection not allowed by ruleset                                                   |
| 3    | The network is unreachable                                                                 |
| 4    | The host is unreachable                                                                    |
| 5    | The remote server actively refused the connection                                          |
| 6    | The Time To Live (TTL) expired. This could indicate a network problem.                     |
| 7    | The command was not supported by the remote host. Also a catchall error code.              |
| 8    | The address type or format is not supported                                                |
| 10   | Illegal socks name                                                                         |
| 11   | Socks5 authentication failure (username/password incorrect)                                |
| 12   | Can't connect to socks server                                                              |
| 2000 | Internal timeout error code (multiple reasons, such as firewall blocking connection, etc.) |

**FTP** and **FTP over SSL** only return protocol-level success and error codes. For example, a successful transfer would return 226 or a bad login password would return 530. Refer to <u>RFC</u> <u>959</u> for a complete list of FTP/S return codes.

**SFTP (SSH2)** returns the following success and error codes:

| #  | Description                                                                                                    |
|----|----------------------------------------------------------------------------------------------------|
| -1 | Undefined or unknown error (not enough information to determine exactly why it failed)                                                                                                    |
|    | When an OpenSSH client disconnects from EFT, it reports that the exit status is <b>-1</b> . The default return code is -1, unless an optional message is returned from the server. EFT does not return the optional message, so the exit status is always -1. |
| 0  | The operation completed successfully                                                                                                    |
| 1  | The operation failed because of trying to read at end of file                                                                                                    |
| 2  | The requested file does not exist                                                                                                    |
| 3  | Insufficient privileges to perform the operation                                                                                                    |
| 4  | The requested operation failed for some other reason                                                                                                    |
| 5  | A badly formatted message was received. This indicates an error or incompatibility in the protocol implementation                                                                                                    |
| 6  | Connection has not been established (yet) and a timeout occurred                                                                                                    |
| 7  | Connection to the server was lost, and the operation could not be performed                                                                                                    |
| 8  | A timeout occurred                                                                                                    |

### EFT Server Activity Log

To monitor EFT activity, you can reference EFT's log files. EFT supports W3C, Microsoft IIS, and NCSA log file formats. Server events are logged to a file named [log file format]yymmdd.log, where YY, MM, and DD indicate the numeric year, month, and day respectively. Depending on the log file format selected, a 2-letter abbreviation is prepended to the filename, as described in the table below. For example, a log file in the Microsoft IIS format created on August 22, 2024 is named in240822.log.

By default, log files are saved in the EFT data directory in the **Log** folder (for example, **C:\ProgramData\Globalscape\EFT Server\Logs**). Outbound connection information is audited in that same folder in a log named <u>cl<date>.log</u>.

**When using HA**, you need to specify a unique location (local) for the log files. This is for troubleshooting purposes (to know what node an issue occurred on). Also, having two nodes write to the same file causes issues with file locking, which will cause data in the logs to be lost.

### Log Format, Type, and Location

#### To specify log settings

- 1. In the administration interface, <u>connect to EFT</u> and click the **Server** tab.
- 2. On the **Server** tab, click the Server node.
- 3. In the right pane, click the **Logs** tab.

| Log File Settings  |                                                     |
|--------------------|-----------------------------------------------------|
| Folder in which to | save log files:                                     |
| C:\ProgramData     | \Globalscape\EFT Server\Logs\                       |
| Log file format:   | W3C Extended Log File Format ♥ Incode logs in UTF-8 |
| Log type:          | Standard V                                          |
| Rotate Log File:   | ○ Never ● Daily ○ Weekly ○ Monthly                  |

- 4. In the **Log File Settings** area, in the **Folder in which to save log files** box, type the path to the directory in which to save this Server's log files. To browse for a path, click the folder icon **Section**.
- 5. In the Log file format list, click W3C Extended, Microsoft IIS, NCSA Common, or No Logging. Changing the log file format disconnects all active users. It is recommended to stop all Sites or wait until all users are inactive before changing the log file format. The W3C format records all times in GMT (Greenwich Mean Time).
- 6. Clear the **Encode logs in UTF-8** check box if you do not want to encode logs in UTF-8 format. When the check box is cleared, the **u\_ex\*.log** file is named **ex\*.log**.

From Microsoft TechNet:

When using the UTF-8 logging feature, note the following:

- A log file logged in UTF-8 does not contain a Byte Order Mark (BOM). File editors use this mark to identify text as UTF-8 text. Therefore, if you attempt to open a log file that is logged in UTF-8 in Notepad by double-clicking the file or by using the Open With option, the file might not display correctly. To open the file in a way that displays it correctly, use the Open command on the File menu and then select UTF-8 in the Encoding box.
- UTF-8 is a double-byte character-set standard. ASCII is a single-byte character-set standard. Because of this disparity, logging UTF-8 information to an ASCII file causes a ? to be logged for the characters that cannot be converted to the code page of the server.
- 7. In the **Log type** list, click **Standard** or **Verbose**. (Verbose provides more details, but makes larger files.)
- 8. In the Rotate Log File area, specify Never, Daily, Weekly, or Monthly.
- 9. Click **Apply** to save the changes on EFT.
- 10. Stop and restart EFT.

For information about the Audit Database Settings, refer to <u>Auditing Database Errors and</u> <u>Logging</u>.

| Log File Format | Abbreviation |
|-----------------|--------------|
| W3C             | ex           |
| NCSA            | nc           |
| Microsoft IIS   | in           |

#### Log Example

Below is an example of an ex-formatted log:

```
#Version: 1.0
#Software: CuteLogger
#Date: 2010-04-08 20:07:50
#Fields: date time c-ip c-port cs-username cs-method
cs-uri-stem cs-uri-query sc-status sc-bytes cs-bytes s-name s-port
2010-04-08 20:07:07 192.168.241.1 - test [1]user test - 331 - - - 22
2010-04-08 20:07:07 192.168.241.1 - test [1]pass ****** - 230 - - 22
2010-04-08 20:07:16 192.168.241.1 - test [1]created /Test+File+1.txt - 226 - 54 - 22
2010-04-08 20:08:23 192.168.241.1 - test [1]rnfr /Test+File+1.txt - 350 - - - 22
2010-04-08 20:08:23 192.168.241.1 - test [1]rnto /Test+File+2.txt - 250 - - - 22
2010-04-08 20:08:26 192.168.241.1 - test [1]sent /Test+File+2.txt - 226 - 54 - 22
2010-04-08 20:10:02 192.168.241.1 - test [1]dele /Test+File+2.txt - 250 - - - 22
2010-04-08 20:10:08 192.168.241.1 - test [1]ssh_disconnect timeout - 421 - - 22
2010-04-08 20:10:09 192.168.241.1 - test [1]ssh_disconnect timeout - 421 - - 22
2010-04-08 20:11:57 192.168.241.1 - test [2]user test - 331 - - 990
2010-04-08 20:11:57 192.168.241.1 - test [2]pass ****** - 230 - - - 990
2010-04-08 20:12:04 192.168.241.1 - test [2]created /Test+File+1.txt - 226 - 54 - 990
2010-04-08 20:12:16 192.168.241.1 - test [2]rnfr /Test+File+1.txt - 350 - - - 990
2010-04-08 20:12:16 192.168.241.1 - test [2]rnto /Test+File+2.txt - 250 - - - 990
2010-04-08 20:12:28 192.168.241.1 - test [2]rnfr /Test+File+2.txt - 350 - - - 990
2010-04-08 20:12:28 192.168.241.1 - test [2]rnto /Test+File+3.txt - 250 - - - 990
2010-04-08 20:12:31 192.168.241.1 - test [2]sent /Test+File+3.txt - 226 122 - - 990
```

### The log can be read as described below:

| Field                     | Description                                             | Example                                                          |
|---------------------------|---------------------------------------------------------|------------------------------------------------------------------|
| (Each field in the log ha | as either a value (for example, date) o                 | r a dash (-) if no value was sent for that field.)               |
| date                      | Date log was recorded                                   | 2010-04-08                                                       |
| time                      | Time log was recorded                                   | 20:07:16                                                         |
| c-ip                      | Client IP address                                       | 192.168.241.1                                                    |
| c-port                    | Client port                                             | 21                                                               |
| cs-username               | Username                                                | test                                                             |
| cs-uri-stem               | Stem portion of URI                                     | /Test+File+1.txt                                                 |
| cs-uri-query              | Query portion of URI                                    | -                                                                |
| sc-status                 | Status code                                             | 226 (Closing data connection. Requested file action successful.) |
| sc-bytes                  | The number of bytes that the server sent to the client. | 541                                                              |
| cs-bytes                  | The number of bytes that the client sent to the server. | 54                                                               |
| s-name                    |                                                         | -                                                                |
| s-port                    | Server port                                             | 22                                                               |

| Field     | Description    | Example        |                                                                                    |
|-----------|----------------|----------------|------------------------------------------------------------------------------------|
| cs-method | Method         | ABOR           | Abort an active file<br>transfer                                                   |
|           | (Command Sent) | ACCT           | Account information                                                                |
|           |                | ALLO           | Allocate sufficient disk space to receive a file                                   |
|           |                | APPE           | Append                                                                             |
|           |                | AUTH           | Authentication/Security<br>Mechanism                                               |
|           |                | CCC            | Clear Command Channel                                                              |
|           |                | CDUP           | Change to Parent<br>Directory                                                      |
|           |                | CHANGEPASSWORD | Change the password                                                                |
|           |                | CLIENTCERT     | Client SSL certificate<br>was rejected (reason is<br>provided in the log entry).   |
|           |                | СОМВ           | Combines file segments into a single file on EFT.                                  |
|           |                | CREATED        | File was created (uploaded).                                                       |
|           |                | CWD            | Change working<br>directory                                                        |
|           |                | DELE           | Delete file                                                                        |
|           |                | EPRT           | Specifies an extended<br>address and port to<br>which the server should<br>connect |
|           |                | EPSV           | Enter extended passive mode                                                        |
|           |                | FEAT           | Get the feature list<br>implemented by the<br>server                               |
|           |                | HELP           | Display a list of all<br>available FTP<br>commands                                 |

| Field | Description | Example |                                                                                                    |
|-------|-------------|---------|----------------------------------------------------------------------------------------------------|
|       |             | КІСК    | Client connection was closed by administrator.                                                                                        |
|       |             | LIST    | Returns information of a<br>file or directory if<br>specified, else<br>information of the<br>current working directory<br>is returned |
|       |             | MDTM    | Return the last-modified time of a specified file                                                                                     |
|       |             | MKD     | Make directory                                                                                                    |
|       |             | MLSD    | Lists the contents of a directory if a directory is named                                                                             |
|       |             | MLST    | Provides data about<br>exactly the object named<br>on its command line, and<br>no others                                              |
|       |             | MODE    | Sets the transfer mode<br>(Stream, Block, or<br>Compressed)                                                                           |
|       |             | NLIST   | Returns a list of file<br>names in a specified<br>directory                                                                           |
|       |             | NOOP    | No operation (dummy<br>packet; used mostly on<br>keepalives)                                                                          |
|       |             | OPTS    | Select options for a feature                                                                                                    |
|       |             | PASS    | Authentication password                                                                                                    |
|       |             | PASV    | Enter passive mode                                                                                                    |
|       |             | PBSZ    | Protection Buffer Size                                                                                                    |
|       |             | PORT    | Specifies the port to<br>which the server should<br>connect                                                                           |

| Field | Description | Example        |                                                                                         |
|-------|-------------|----------------|-----------------------------------------------------------------------------------------|
|       |             | PROT           | Data Channel Protection<br>Level                                                        |
|       |             | PWD            | Print working directory<br>Returns the current<br>directory of the host                 |
|       |             | QUIT           | Disconnect                                                                              |
|       |             | REIN           | Re initializes the connection                                                           |
|       |             | REST           | Restart transfer from the specified point                                               |
|       |             | RETR           | Transfer a copy of the file                                                             |
|       |             | RMD            | Remove a directory                                                                      |
|       |             | RNFR           | Rename from                                                                             |
|       |             | RNTO           | Rename to                                                                               |
|       |             | SENT           | File was sent<br>(downloaded).                                                          |
|       |             | SITE           | Sends site specific<br>commands to remote<br>server                                     |
|       |             | SIZE           | Return the size of a file                                                               |
|       |             | SMNT           | Mount file structure                                                                    |
|       |             | SSCN           | Set secured client negotiation                                                          |
|       |             | SSH_DISCONNECT | SFTP (SSH) client<br>connection was closed<br>(reason is provided in the<br>log entry). |
|       |             | STAT           | Returns the status                                                                      |
|       |             | STOR           | Accept the data and to<br>store the data as a file at<br>the server site                |
|       |             | STOU           | Store file uniquely                                                                     |
|       |             | STRU           | Set file transfer structure                                                             |

| Field | Description | Example                |                                                |
|-------|-------------|------------------------|------------------------------------------------|
|       |             | SYST                   | Return system type                             |
|       | ТҮРЕ        | Sets the transfer mode |                                                |
|       |             | USER                   | Authentication username                        |
|       |             | WEBSERVICE             | Web Service was invoked.                       |
|       |             | XCRC                   | Compute CRC32<br>checksum on specified<br>file |

### Installation Logging

The installation log file is intended for debugging purposes and contains messages that may help resolve issues that arise during installation.

- During installation and maintenance, the installer creates an Installer.log file in the %TEMP%\<Product Name> directory. For example:
  - C:\Users\administrator\AppData\Local\Temp\EFT Server\Installer.log
  - C:\Users\administrator\AppData\Local\Temp\EFT Server\Installer.log
- At the completion of the installation, either due to success or failure, the installer copies the final log to the <InstallDir>\logs directory, if it exists. If the installer fails during an initial clean installation, the <InstallDir>\logs directory may not exist. In this case, the final log file remains in the %TEMP%\<Product Name> directory.
- The installer attempts to append to the existing log file on subsequent runs of the installer (for example, if the user performs a Reinstall). It does this by copying any existing Installer.log file from the installation directory into the Temp directory, writing to it during installation, and then copying it back to the <InstallDir>\logs directory when the installation is finished.
- You can write out the same log messages to another log file of your choosing using the /logfile=<Log file> command line switch to the installer.

#### **Debug Logging**

The installer is capable of writing the same messages that go to the Main Installer Log using the Windows debug logging infrastructure. These messages may be viewed using a utility such as SysInternal's <u>DebugView</u> application. To enable this logging, the installer must be run from the command line with the **/debug** switch.

### Viewing Connections to a Site

On the <u>Status tab</u>, expand the **Site** node to view connection status for the Site, AS2 transactions, and each connected user account.

For example, if a user is connected to EFT via SFTP, the Site tree displays an ID number, the username, the IP address of the Site, and "SFTP." For example, **4: jbite (192.168.174.235) - SFTP**. The right pane displays the Login (username), ID, Connection Type, date and time connected, IP address, Average Upload Speed, and Average Download Speed. The bottom of the right pane displays the connection log.

You can <u>forcibly disconnect a user</u> by selecting the user in the tree, and then clicking **Kick User** in the right pane.

You can <u>see more details</u> of the user's activity by selecting the user in the tree then clicking **Monitor User** in the right pane.

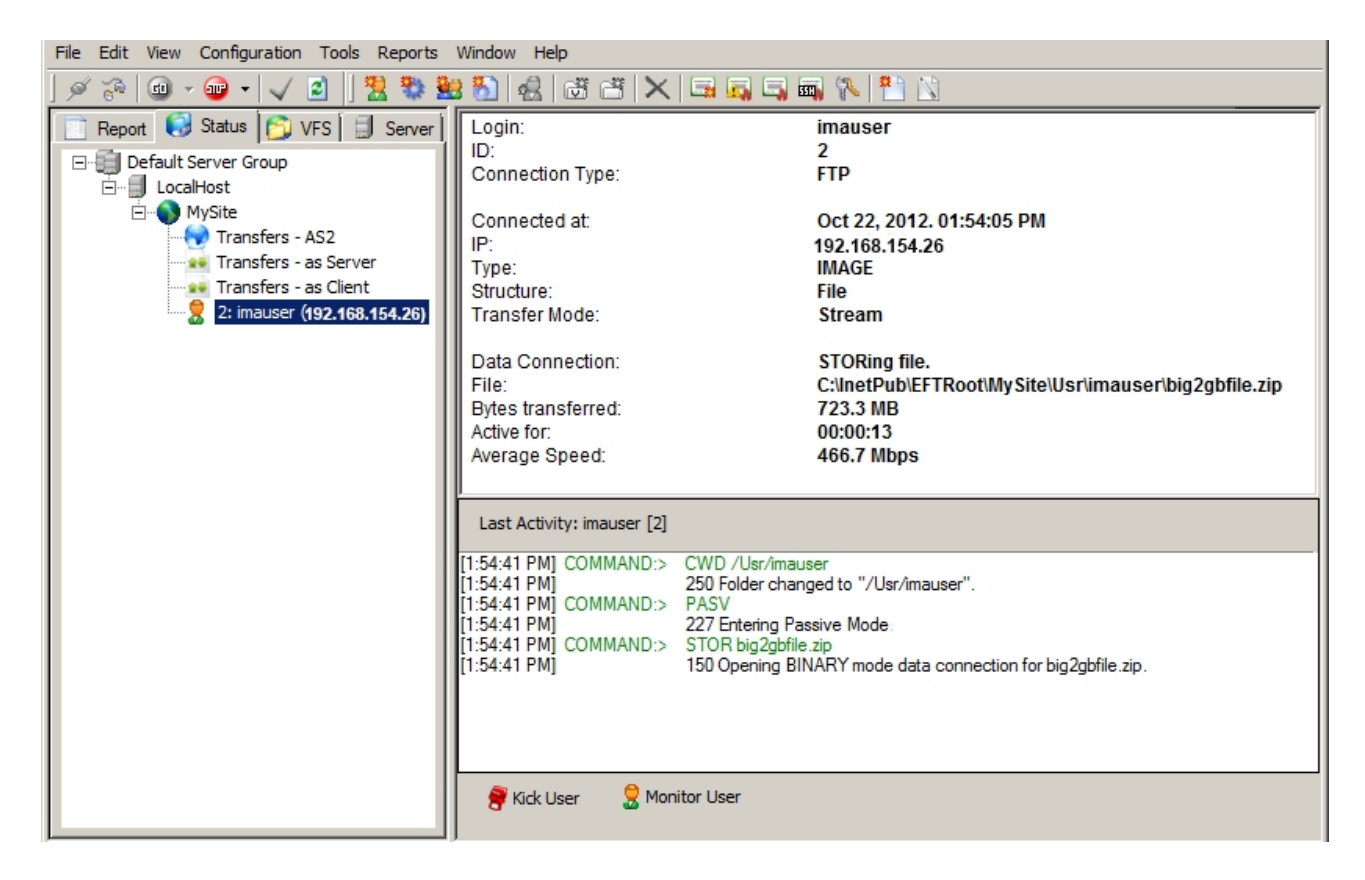

### Viewing Server or Node Status

In the administration interface, you can view the status of EFT in real time, such as number of users connected, average speed, and so on. You can view Server status on the **Status** tab or on the Server node's **General** tab.

#### To view status on the Status tab

- 1. In the administration interface, <u>connect to EFT</u> and click the **Server** tab.
- 2. On the **Status** tab, click the **Server** node. EFT's statistics appear in the right pane.

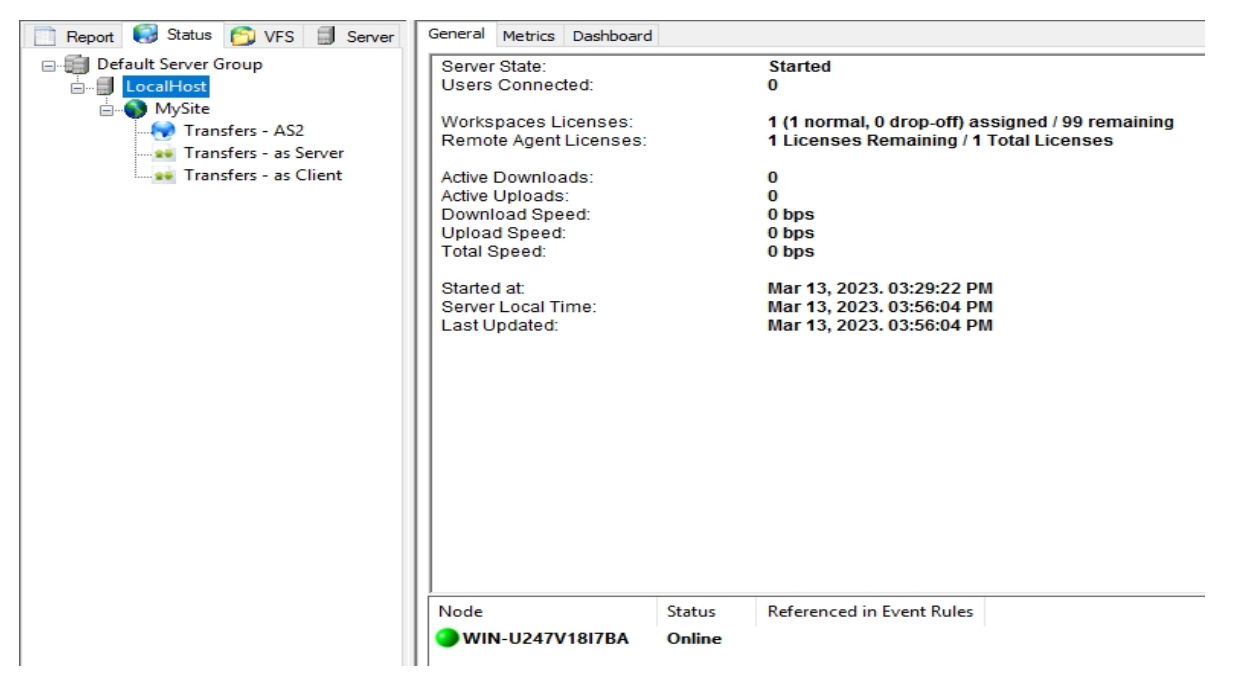

- 3. In an HA cluster, you can see the nodes and their status at the bottom of the **Status** viewer.
  - **Online**: EFT server service is up and communicating via Heartbeat to the rest of the node in the cluster
  - **Master**: Same status as **Online**, however this node is designated as the **Master** node for Event Rules Load balancing.

Only one node can be show as Master in the list of the nodes from the cluster. This status only is displayed if you have at least one Event Rule enabled and configured to run in more than one node from the cluster. If this status exists, the Master node will create an exclusive file lock onto **MasterNodeLock** file in the HA config shared folder.

- Offline: EFT server service is down; no communication via Heartbeat is performed
- **Unknown**: A node name is being reference in at least one Event Rule; however, this node name is not part of the cluster.

#### To view status on the Server tab

- 1. In the administration interface, <u>connect to EFT</u> and click the **Server** tab.
- 2. On the **Server** tab, click the **Server** node.
- 3. In the right pane, click the **General** tab. EFT's statistics appear in the right pane.
  - Server status: Displays "Service is started" or "Service is stopped." You can also <u>stop</u> <u>and start</u> the EFT service on this tab.
  - Start date/time: Displays the date and time that the EFT service was last started.
  - **Uptime**: Displays the length of time that the EFT service has been running since it was last started.
  - Last modified time: Displays the date and time that EFT was last modified.
  - Last modified by: Displays the username of the user who last modified EFT.
  - Active sessions: Displays the number of users who are currently logged in to EFT.
  - Active uploads: Displays the number of uploads in progress.
  - Active downloads: Displays the number downloads in progress.
  - Average speed: Displays the average transfer speed.
  - Workspaces licenses: Displays the number of licenses used and number licensed (allowed)
  - Web clients licenses: Displays the number of licenses used and number licensed (allowed)

### **Viewing Site Statistics**

In the administration interface, you can view the status of the Site in real time, such as number of users connected, average speed, the number of active Web Transfer Clients sessions, and so on.

#### To monitor current statistics on the Site

- 1. In the administration interface, <u>connect to EFT</u> and click the **Server** tab.
- 2. On the Server tab, click the Site that you want to monitor.
- 3. In the right pane, click the General tab.

| General | Connections                     | Security Web      | Content Integrity Control               |           |
|---------|---------------------------------|-------------------|-----------------------------------------|-----------|
| Gene    | aral                            |                   |                                         |           |
| Sit     | e root folder:                  | C:\InetPub\       | EFTRoot\MySite\                         | Configure |
|         |                                 |                   |                                         |           |
| Us      | er auth manager                 | : Globalscape     | EFT Authentication                      |           |
|         |                                 |                   | None                                    |           |
| Ad      | vanced Authenti                 | ication Options:* |                                         | Configure |
|         |                                 |                   | ○RSA SecurID®                           |           |
|         |                                 |                   | O Common Access Card (CAC)              |           |
|         |                                 |                   | SAML (Web SSO)                          |           |
|         |                                 |                   | OpenID                                  |           |
| Stati   | stics                           |                   |                                         |           |
| Sit     | e status:                       | Running           | •                                       | Stop      |
| Sta     | art date/time:                  | Tuesday, C        | October 11, 2022, 14:08:18              |           |
| Las     | st modified time:               | Oct 10, 20        | 22. 10:16:34 AM                         |           |
| Las     | st modified by:                 | Eftserver 1       |                                         |           |
| Ac      | tive sessions:                  | 0                 |                                         |           |
| Us      | ers defined:                    | 1                 |                                         |           |
| We      | orkspaces <mark>l</mark> icense | es: 0 (0 norma    | l, 0 drop-off) assigned / 100 remaining |           |
| Re      | mote Agent licer                | ises: 1 Licenses  | Remaining / 1 Total Licenses            |           |
| sc      | Client sessions:                | 0 active / 0      | ) remaining                             |           |
| Ac      | tive uploads:                   | 0                 |                                         |           |
| Ac      | tive downloads:                 | 0                 |                                         |           |
| Av      | erage speed:                    | 0 bps             |                                         |           |

The Site's information appears in the **Statistics** area.

- Site status: Displays "Running" or "Stopped"; you can also stop and start the Site.
- Start date/time: Displays the date and time that the Site was last started.
- Last modified time: Displays the date and time that the Site was last modified.
- Last modified by: Displays the username of the user who last modified the Site.
- Active sessions: Displays the number of users who are currently logged in to the Site.
- Users defined: Displays the number of user accounts defined on the Site.
- scClient sessions: Displays the number of sessions in use and available. (scClient is part of the Accelerate module, which is no longer offered for EFT; however, some customers who upgrade still have Accelerate licenses.)
- Active uploads: Displays the number of uploads in progress.
- Active downloads: Displays the number downloads in progress.
- Average speed: Displays the average transfer speed.

You can view details of transfers to and from EFT on the **Status** tab. Refer to <u>Viewing Transfers To</u> and From a Site for details.

## Viewing Transfers To and From a Site

You can view details of transfers to and from EFT on the **Status** tab. On the **Server** tab, a node in the tree labeled **Activity** has two branches: **Transfers - as Server** and **Transfers - as Client**. Click one of the branches to open the **Status** tab to that view.

| 🖃 🗐 Default Server Group    |
|-----------------------------|
| 🗄 🗐 LocalHost               |
| 🗒 🕥 MySite                  |
| 🗄 🌼 User Settings Templates |
| 🕀 🏟 Groups                  |
|                             |
| 🗄 🕢 Advanced Workflows      |
| 🗄 😳 Event Rules             |
| Gateway                     |
| Activity                    |
|                             |
| 📰 🐋 Transfers - as Client   |
| Search (Ctrl+F)             |
|                             |
|                             |
| Heport Status DVFS Server   |

Or just click the Site's Status tab:

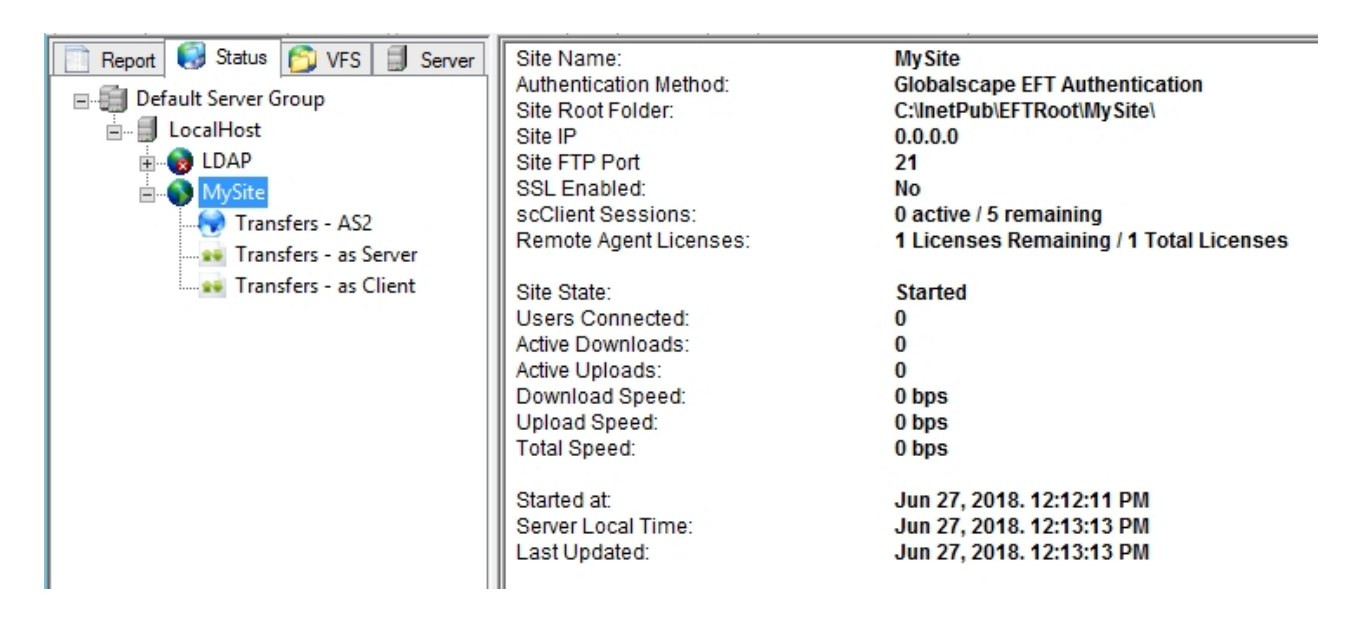

Then click one of the nodes:

**Transfers - as Server** - Displays "Receiving" when uploading files to the Web Transfer Client or sharing files via Workspaces.

| Transfers - as Client - | Displays when you up | load files using ar | n FTP client or | drag-and-drop i | nto a |
|-------------------------|----------------------|---------------------|-----------------|-----------------|-------|
| user folder.            |                      |                     |                 |                 |       |

| E- Default Server Group          | Date/Time         | Status  | Direction               | Username          | File Name               | Remot       | Protocol       | Path                          | Tran     | Rate      | Elapsed 🔺  |
|----------------------------------|-------------------|---------|-------------------------|-------------------|-------------------------|-------------|----------------|-------------------------------|----------|-----------|------------|
|                                  | 06/29 09:31:56 AM | Success | Receiving               | jimbob            | win.ini                 | 127.0.0.1   | HTTPS          | C:\In\New folder              | 92 B     | 736 bps   | 00:00:00   |
| Transfers - AS2                  | 06/29 09:31:56 AM | Success | Receiving               | jimbob            | _default.pif            | 127.0.0.1   | HTTPS          | C:\In…\New folder             | 707 B    | 6 kbps    | 00:00:00   |
| Transfers - as Server            | 06/29 09:31:56 AM | Success | Receiving               | jimbob            | winhlp32.exe            | 127.0.0.1   | HTTPS          | $C: \ In \ldots Wew \ folder$ | 9 KB     | 74 kbps   | 00:00:00   |
| Transfers - as Client            | 06/29 09:31:56 AM | Success | Receiving               | jimbob            | winhelp.exe             | 127.0.0.1   | HTTPS          | C:\In…\New folder             | 250 KB   | 2.0 Mbps  | 00:00:00   |
|                                  | 06/29 09:31:55 AM | Success | Receiving               | jimbob            | WindowsUpdate.log       | 127.0.0.1   | HTTPS          | C:\In\New folder              | 1.2 MB I | 0.0 Mbps  | 00:00:00   |
|                                  | 06/29 09:29:18 AM | Success | Receiving               | jimbob            | bootstat.dat            | 127.0.0.1   | HTTPS          | C:\In\New folder              | 66 KB    | 541 kbps  | 00:00:00   |
|                                  | 06/29 09:29:17 AM | Success | Receiving               | jimbob            | bfsvc.exe               | 127.0.0.1   | HTTPS          | C:\In\New folder              | 58 KB    | 471 kbps  | 00:00:00   |
|                                  | 06/29 09:29:17 AM | Success | Receiving               | jimbob            | DtcInstall.log          | 127.0.0.1   | HTTPS          | C:\In\New folder              | 2 KB     | 14 kbps   | 00:00:00   |
|                                  | 06/29 09:29:16 AM | Success | Receiving               | jimbob            | explorer.exe            | 127.0.0.1   | HTTPS          | C:\In\New folder              | 2.8 MB   | 3.4 Mbps  | 00:00:00   |
|                                  | 06/29 09:29:16 AM | Success | Receiving               | jimbob            | fveupdate.exe           | 127.0.0.1   | HTTPS          | C:\In\New folder              | 13 KB    | 106 kbps  | 00:00:00   |
|                                  | 06/29 09:29:15 AM | Success | Receiving               | jimbob            | HelpPane.exe            | 127.0.0.1   | HTTPS          | C:\In\New folder              | 487 KB   | 4.0 Mbps  | 00:00:00   |
|                                  | 06/29 09:29:14 AM | Success | Receiving               | jimbob            | hh.exe                  | 127.0.0.1   | HTTPS          | C:\In\New folder              | 15 KB    | 119 kbps  | 00:00:00   |
|                                  | 06/29 09:29:13 AM | Success | Receiving               | jimbob            | ie8_main.log            | 127.0.0.1   | HTTPS          | C:\In\New folder              | 2 KB     | 17 kbps   | 00:00:00   |
|                                  | 06/29 09:29:13 AM | Success | Receiving               | jimbob            | IE9_main.log            | 127.0.0.1   | HTTPS          | C:\In\New folder              | 4 KB     | 34 kbps   | 00:00:00   |
|                                  | 06/29 09:29:13 AM | Success | Receiving               | jimbob            | iis7.log                | 127.0.0.1   | HTTPS          | C:\In\New folder              | 74 KB    | 608 kbps  | 00:00:00   |
|                                  | 06/29 09:29:12 AM | Success | Receiving               | jimbob            | mib.bin                 | 127.0.0.1   | HTTPS          | C:\In\New folder              | 42 KB    | 345 kbps  | 00:00:00   |
|                                  | 06/29 09:29:11 AM | Success | Receiving               | jimbob            | msdfmap.ini             | 127.0.0.1   | HTTPS          | C:\In\New folder              | 1 KB     | 11 kbps   | 00:00:00   |
|                                  | 06/29 09:29:11 AM | Success | Receiving               | jimbob            | ocsetup_cbs_install_Net | 127.0.0.1   | HTTPS          | C:\In\New folder              | 32 KB    | 262 kbps  | 00:00:00   |
|                                  | 06/29 09:29:10 AM | Success | Receiving               | jimbob            | nsreg.dat               | 127.0.0.1   | HTTPS          | C:\In\New folder              | 0 B      | 0 bps     | 00:00:00 👻 |
|                                  | Stop Transfer     | Filter: | s going back<br>seconds | 30 <u>×</u> minut | 65                      |             |                |                               |          |           |            |
| 📄 Report 👩 Status 🏠 VFS 🗐 Server |                   |         |                         |                   |                         |             |                |                               |          |           |            |
| Ready                            |                   |         |                         |                   | EFT Server start        | ed on Jun 2 | 9, 2011. 09:27 | :37 AM                        |          | Users con | nnected: 0 |

Transfers appear at the top of the window. The Transfer list may not be up to date, depending on the size of transfer, network performance, and so on. Transfers that are small and quickly processed may not appear in the list or are quickly overwritten as others files are processed. If you click **Retrieve**, transfers stored in the database and in-progress transfers will appear in the list.

#### You can:

- Sort data by a column by clicking the column header.
- Filter results by typing characters in the **Filter** box. For example, display only transfers by a particular user or from a specific Remote IP address.
- Display or hide successful, failed, or in progress transfers by selecting or clearing the **Show** successes, **Show failures**, and **Show in progress** check boxes.

- Retrieve historical transactions by specifying the number of minutes (from 1 to 9999) in history that you want to retrieve, then clicking **Retrieve**. The maximum number of records that can be displayed is 10,000.
- Specify which columns to display or hide by right-clicking on the column header, and then clicking the column name to display or hide.
- Click the linked text (Success or Failure) to view the details of the transfer.
- Stop an in-progress transfer by clicking **Stop Transfer**. Stopping the transfer can free up bandwidth when large transfers are occurring and a higher priority transfer needs to get through. You can also select multiple transfers to stop them all at the same time.
  - The <u>administrator Actions report</u> includes transfers stopped by the administrator, as does other relevant file <u>transfer activity reports</u>.
  - Stopped client transfers will *not* retry automatically. Other connections from the user are unaffected.
  - Stopped outbound transfers are audited to the <u>CL.log</u>; stopped inbound transfers are audited to the <u>EX.log</u>.
  - When you click Stop Transfer, a prompt appears in which you can choose to disable the user account that initiated the transfer to prevent retries. If disabled, the account must be <u>enabled by an administrator</u>. (You will have to refresh the interface to see that the user is disabled.)

| 😹 Stop | Transfer X                                                                                                    |
|--------|----------------------------------------------------------------------------------------------------|
| ?      | The selected transfer will be stopped. Proceed anyway?                                                                                                    |
|        | i bisable the associated account to prevent retries                                                                                                    |
|        | NOTE: This option may be used to prevent clients that include retry logic from<br>reconnecting and restarting the transfer. This will not affect in-progress transfers by<br>the account other than the selected transfer. |
|        | If this option is selected the affected account will not be able to connect until manually re-enabled by an administrator.                                                                                                 |
|        | Stop Transfer Cancel                                                                                                    |

 For client offload Event Rule actions (that is, Copy/Move file Actions), a prompt appears in which you can choose whether to consider the stopped transfer a failed transfer. If you do not want any "If Action Failed" Actions to occur when the transfer is stopped, clear the check box, and then click Stop Transfer.

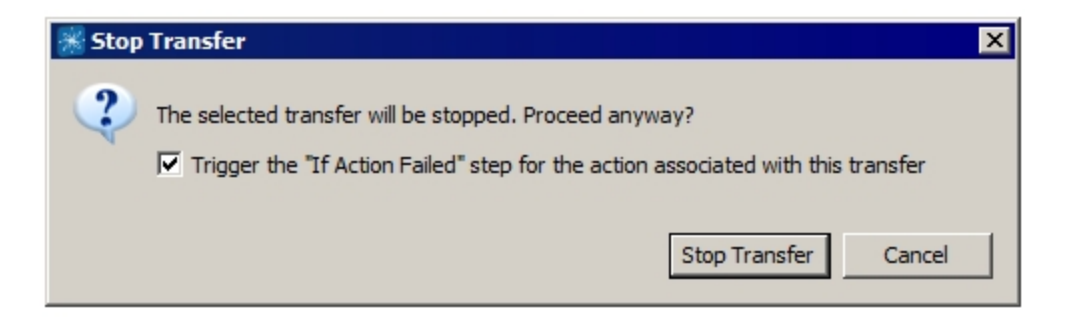

#### The available columns are listed in the table below.

| Column      | Description                                                  | Transfers<br>as Server | Transfers<br>as Client |
|-------------|--------------------------------------------------------------|------------------------|------------------------|
| Date/Time   | Date and time of transfer in the format MM/DD HH:MM:SS AM/PM | х                      | х                      |
| Status      | Success or Failed                                            | х                      | х                      |
| Direction   | Whether sending or receiving the file                        | х                      | х                      |
| Username    | Username of account initiating the transfer                  | х                      | х                      |
| File Name   | Filename of file being transferred                           | х                      | х                      |
| Remote IP   | IP address of remote computer                                | х                      | х                      |
| Local IP    | Server's IP address                                          | х                      | n/a                    |
| Local Port  | Server's port on which the file is transferred               | х                      | n/a                    |
| Remote Port | Port of remote computer used for transfer                    | n/a                    | х                      |
| Protocol    | Protocol over which the file is transferred                  | х                      | х                      |
| Path        | Path on EFT to which file is transferred                     | х                      | n/a                    |
| Remote Path | Remote path of file being transferred                        | n/a                    | х                      |
| Local Path  | Local path of file being transferred                         | n/a                    | Х                      |
| Transferred | Size of file being transferred                               | х                      | х                      |

| Column     | Description                                                                                                    |                                       |                                          |                                        |                                         |   | Transfers<br>as Client |
|------------|----------------------------------------------------------------------------------------------------|---------------------------------------|------------------------------------------|----------------------------------------|-----------------------------------------|---|------------------------|
| % Complete | Percentage of transfer completed; HTTP/S (both directions), and SFTP, FTP,<br>and FTPS server downloads, and all client (outbound) transfers display %<br>complete; SFTP, FTP, and FTPS inbound cannot display % complete. |                                       |                                          |                                        |                                         | x | х                      |
|            |                                                                                                    |                                       |                                          | (that is, Ev                           | vent Rules)                             |   |                        |
|            |                                                                                                    | Inbound<br>(client push<br>to server) | Outbound<br>(client pull<br>from server) | Outbound<br>(EFT pushing<br>to client) | Inbound<br>(EFT pulling<br>from client) |   |                        |
|            | HTTP                                                                                                    | %                                     | %                                        | %                                      | %                                       |   |                        |
|            | HTTPS                                                                                                    | %                                     | %                                        | %                                      | %                                       |   |                        |
|            | FTP                                                                                                    | n/a                                   | %                                        | %                                      | %                                       |   |                        |
|            | FTPS                                                                                                    | n/a                                   | %                                        | %                                      | %                                       |   |                        |
|            | SFTP                                                                                                    | n/a                                   | n/a                                      | %                                      | %                                       |   |                        |
|            |                                                                                                    |                                       |                                          |                                        |                                         |   |                        |
| Rate       | Rate, in kilobits per second (kbps), at which the file is transferred                                                                                                    |                                       |                                          |                                        |                                         |   | х                      |
| Elapsed    | Time in HH:                                                                                                    | :MM:SS that it t                      | ook to transfer                          | the file                               |                                         | х | х                      |

### **Performance Counters**

EFT can publish a series of counters to Window's Performance Monitor (search Windows for *perfmon*). Counters are used to provide information as to how well a system is performing. This data can help administrators better understand crucial performance metrics and size the requirements of their EFT infrastructure as new requirements are placed on the system.

### To view EFT counters

- 1. In the Windows Search box, type perfmon, and then click Performance Monitor.
- 2. In the navigation pane, expand Monitoring Tools, click Performance Monitor.
- 3. Click anywhere In the right pane, then click Add Counters.
- 4. In the **Add counters** dialog box, scroll through the alphabetized list to find EFT counters.
- 5. Click the counters, click **Add** >>, then click **OK**.
- 6. Clear or select the check boxes that you want to hide or show.

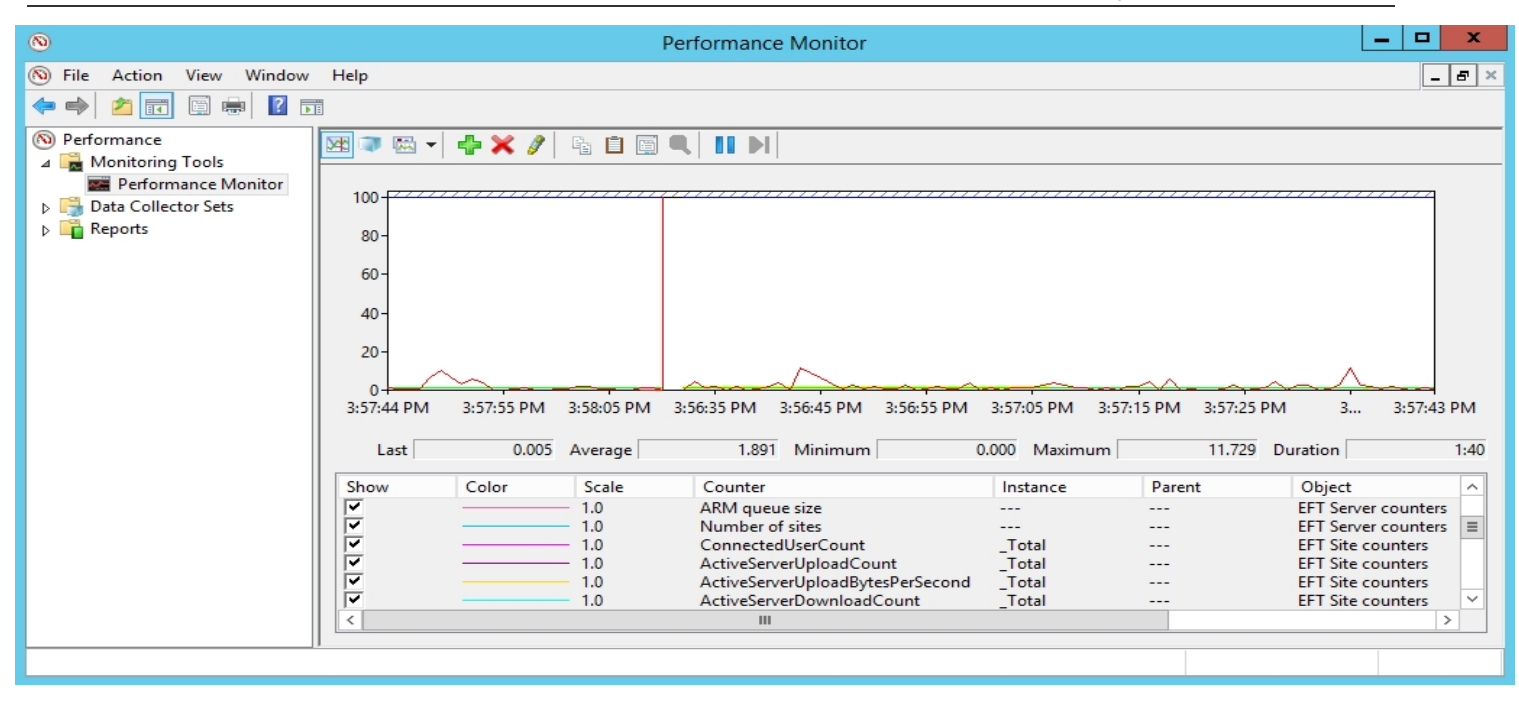

#### Below is a description of each Counter:

| Server-Level Counters | Counter                         | Description                                                                                                    |
|-----------------------|---------------------------------|----------------------------------------------------------------------------------------------------|
|                       | Admin<br>Accounts               | Number of administrator accounts defined for this server                                                                                         |
|                       | Admin<br>Accounts<br>Locked Out | Number of administrator accounts currently and temporarily locked out of the server                                                              |
|                       | Admin<br>Sessions               | Number of authenticated administrators with an active session                                                                                    |
|                       | ARM Queue<br>Size               | Size of audit queue. Values exceeding ten thousand may indicate problems with your database                                                      |
|                       | ARM Stalled<br>Audit Events     | Number of audit events delayed for longer than<br><u>ARMLogStalledThreadministratorDuration</u> (The duration is set<br>to 1 second by default.) |
| Number of sites       | Sites                           | Number of Sites currently defined for this server. Updated infrequently                                                                          |
|                       | Sites Enabled                   | Number of Sites enabled                                                                                                    |
|                       | Sites Started                   | Subset of defined Sites that are actively listening for connections. Updated infrequently                                                        |

| Server-Level Counters        | Counter                             | Description                                                                                          |
|------------------------------|-------------------------------------|----------------------------------------------------------------------------------------------------|
| WorkspacesNormalLicensesUsed | Workspaces<br>Licenses<br>Assigned  | Total number of Workspaces in use and not expired. Includes folder shares, file sends, and drop-offs |
| WorkspacesLicensesAvailable  | Workspaces<br>Licenses<br>Available | Total number of Workspaces licenses available for use or assignment                                  |

| Site-Level Counters                            | Counter                                                 | Description                                                                                                    |
|------------------------------------------------|---------------------------------------------------------|----------------------------------------------------------------------------------------------------|
| Number of running event rules                  | Event Rules                                             | Number of rules defined on the Site                                                                                                |
|                                                | Event Rules<br>Size of Async<br>Events Queue            | Size of asynchronous event queue. Values exceeding a few score should be looked at.                                                |
| ActiveClientDownloadCount                      | Event Rules<br>Client<br>Downloads                      | Active downloads from a remote server originating from EFT as a client                                                             |
| ActiveClientDownloadBytesPerSecond             | Event Rules<br>Client<br>Download<br>Bytes /sec         | Rate at which EFT-initiated downloads are occurring measured in bytes transferred                                                  |
| ActiveClientUploadCount                        | Event Rules<br>Client Uploads                           | Active uploads to a remote server originating from EFT as a client                                                                 |
| ActiveClientUploadBytesPerSecond               | Event Rules<br>Client Upload<br>Bytes /sec              | Rate at which EFT-initiated uploads are occurring measured in bytes transferred                                                    |
|                                                | Event Rules<br>Disabled                                 | Event rules currently disabled. You can configure a script to alert you if this number exceeds a defined threshold                 |
|                                                | Event Rules<br>Running Async<br>Events                  | Number of running asynchronous events. A high number<br>could indicate a need for more nodes or improved rule<br>logic             |
| Number of running Advanced Workflow<br>Actions | Event Rules<br>Running<br>Advanced<br>Workflow<br>Tasks | Number of running Advanced Workflow workflows. A<br>high number could indicate a need for more nodes or<br>improved workflow logic |
| Number of running Cloud Upload<br>Actions      | Event Rules<br>Running Cloud<br>Upload Actions          | Number of event rule actions uploading to a cloud storage provider such as Azure or AWS                                            |

| Site-Level Counters                         | Counter                                                         | Description                                                                                                    |
|---------------------------------------------|-----------------------------------------------------------------|----------------------------------------------------------------------------------------------------|
| Number of running Cloud Download<br>Actions | Event Rules<br>Running Cloud<br>Download<br>Actions             | Number of event rule actions download from a cloud storage provider such as Azure or AWS                                   |
| Number of running Download Actions          | Event Rules<br>Running<br>Download<br>Actions                   | Number of event rule actions where the action is downloading a file from a remote host                                     |
| Number of running Upload Actions            | Event Rules<br>Running<br>Upload Actions                        | Number of event rule actions where the action is uploading a file to a remote host                                         |
|                                             | Event Rules<br>Size of Async<br>Events Queue                    |                                                                                                    |
| Size of Advanced Workflow Actions<br>queue  | Event Rules<br>Size of<br>Advanced<br>Workflow<br>Actions Queue | Size of Advanced Workflow queue. Values exceeding a few score should be looked at                                          |
|                                             | Event Rules<br>Triggered                                        | Number of event rules currently active. A high number<br>could indicate a need for more nodes or improved rule<br>logic    |
|                                             | Folder Monitor<br>Worker<br>Threads                             |                                                                                                    |
|                                             | Socket<br>Connection<br>/sec                                    |                                                                                                    |
|                                             | Templates                                                       | Number of Templates defined for this Site. Updated infrequently. (Note that the is a "hidden" template for Remote Agents.) |
|                                             | Timer Rule<br>Worker<br>Threads                                 |                                                                                                    |
| Number of clients                           | User Accounts                                                   | Number of User accounts defined for this Site. Updated infrequently.                                                       |
|                                             | User Accounts<br>Disabled                                       | Subset of this Site's User accounts that are currently in a disabled state. Updated infrequently.                          |

| Site-Level Counters                | Counter                                                | Description                                                                                                    |
|------------------------------------|--------------------------------------------------------|----------------------------------------------------------------------------------------------------|
|                                    | User Accounts<br>Locked Out                            | Subset of this Site's User accounts that are currently locked out. Updated infrequently.                                                                                                    |
| ActiveServerDownloadCount          | User<br>Downloads                                      | Active downloads from EFT originating from remote<br>clients. Juxtapose with CPU, disk, network, and similar<br>metrics to assess performance impact                                                          |
| ActiveServerDownloadBytesPerSecond | User<br>Downloads<br>Bytes /sec                        | Rate at which downloads are occurring by connected clients measured in bytes transferred                                                                                                    |
|                                    | User Login<br>Failed Bad<br>Password /sec              | Rate at which user are failing to authenticate due to a<br>valid username but invalid password being provided.<br>There are mitigation techniques you can use if frequent<br>attacks on root or administrator |
|                                    | User Login<br>Failed Non-<br>existent<br>Username /sec | Rate at which user are failing to authenticate due to an invalid or non-existent username being provided.                                                                                                    |
|                                    | User Login<br>Success /sec                             | Rate at which users are authenticating successfully and turn into an active session. See <u>User Sessions</u> for count of actively connected users.                                                          |
| ConnectedUserCount                 | User Sessions                                          | Number of authenticated users with an active session.<br>Does not count stateless HTTP/S connections                                                                                                    |
| ActiveServerUploadCount            | User Uploads                                           | Active uploads to EFT originating from remote clients.<br>Juxtapose with CPU, disk, network, and similar metrics to<br>assess performance impact                                                              |
| ActiveServerUploadBytesPerSecond   | User Upload<br>Bytes /sec                              | Rate at which uploads are occurring by connected clients measured in bytes transferred                                                                                                    |
| WorkspacesDropoffLicensesUsed      | Workspaces<br>Drop-offs                                | Number of drop-off requests active and not expired                                                                                                    |
|                                    | Workspaces<br>File Sends                               | Number of file send operations that are active and have not yet expired                                                                                                    |
|                                    | Workspaces<br>Folders Shared                           | Number of folder shares that are active and have not yet expired                                                                                                    |

See also Measuring EFT Performance with Perfmon.

For information about using Performance Monitor, refer to <u>Windows Performance Monitor</u> <u>Overview</u> on the Microsoft Tech Community website.